# Online payment requests

Now you can easily send a payment request via email or text to a client with a link to a secure online payment portal. The payment will be applied against the client's oldest balance and will appear on Cornerstone\* Software reports that display payment details. Keep tabs on all payment requests with the Online Payment Request Log. **Note:** U.S. practices only. Not compatible with xCharge payment software.

#### Prerequisites

- A live merchant account from a sanctioned Cornerstone integrated payment provider. The Online Payments feature must be activated. To activate for existing subscribers, visit software.idexx.com/cornerstone-online-payments. To learn more about integrated payments, visit software.idexx.com/cornerstone-integrated-payments.
- Cornerstone Software 9.3 or higher
- Security credentials appropriate for client account payments
- Client email address or phone number (can be entered when you send the request)

## Sending a payment request

To start the payment request, open the Online Payment Request window any of these ways:

- In the Post Invoice window, select the Pay Online checkbox.
   Workflow tips:
  - (Cornerstone 9.3 only) Clear the Apply payments checkbox, unless you are posting both a payment and a request.
  - Clear the Print invoice and Email invoice checkboxes (an invoice will be included with the request).
- In the Client Account window, click the Pay Online button.
- Right-click in the **Client Account Information** tab of the Patient Clipboard\* and select **Pay Online** from the menu.

#### In the Online Payment Request window, enter or update the information as needed:

1. Verify or enter the payment amount. (The default value is either the current debit/invoice balance or the current payment request, if a request is already active.)

**Note:** Zero, negative, or amounts outside the displayed minimum/maximum range are not allowed.

- 2. Specify who is sending the request in the **Staff** field.
- 3. Select **Email** or **Text**. You can use only one method per request.
- 4. Verify or update the email address or phone number. Only one address or number can be used per request.
- 5. Update any messaging, if needed (email requests only).
- 6. Review or remove the attached invoice, if needed. The invoice is attached automatically if you begin the payment request from the invoicing workflow. You cannot

| Online Payr<br>Payment re                                        | nent Request for client account: 114<br>quest links sent today will expire on                                                                 | 1 Kelly Dever<br>07/22/2022                    | rill<br>01:40 PM                                                                         |            | Request |
|------------------------------------------------------------------|----------------------------------------------------------------------------------------------------|------------------------------------------------|------------------------------------------------------------------------------------------|------------|---------|
| Amount:                                                          | \$160.00                                                                                                    | Staff:                                         | Cornerstone (CS)                                                                         | ~          | Close   |
|                                                                  | Min: \$5 Max: \$25000                                                                                                    |                                                | ۲                                                                                        | Email Text |         |
| Email:                                                           | deverillkelly123@gmail.com                                                                                                    | Text:                                          | (480)555-0000                                                                            |            |         |
| dessage:                                                         | online payment portal.                                                                                                    | st click the lin                               | ik below to be connected to (                                                            | our secure |         |
| Message:<br>Only 1 activ<br>Resending<br>Online payr             | online payment portal.<br>e payment request link per client ID<br>request deactivates the previously<br>ents are applied to the oldest acco   | ) is permitted<br>sent paymen<br>unt balance n | Ik below to be connected to a                                                            | (s).       |         |
| Message:<br>Only 1 activ<br>Resending<br>Online payr<br>tachment | online payment portal.<br>e payment request link per client II<br>request deactivates the previously<br>enerts are applied to the oldest acco | ) is permitted<br>sent paymen<br>unt balance n | ik below to be connected to<br>,<br>,<br>trequest link.<br>egardless of attached invoice | (s).       |         |

payment request from the invoicing workflow. You cannot add other attachments. Based on the configured card vendor, text requests may include the attached invoice.

7. Click Request.

| Post Invoice X                       |                                                                |        |  |  |  |
|--------------------------------------|----------------------------------------------------------------|--------|--|--|--|
| NOTE:<br>No other activity can be en | ntered on this invoice once it has been posted.                | OK     |  |  |  |
| Posting date                         | Perform these tasks when posting<br>Apply payments  Pay Online | Cancel |  |  |  |
| Date: 06/21/2022 🚖                   | Print invoice Copies: 1     Email invoice                      |        |  |  |  |

## After the request is sent

- Your client receives an email or a text with a link to a secure payment portal.
- Cornerstone payment windows display an active request message. **Tip:** When posting a payment on account, you can click **Pay online request** in the Payment-for window. You must enter a payment to use this method.

| Payment for Kelly Deverill                                          |                               | ×                     |
|---------------------------------------------------------------------|-------------------------------|-----------------------|
| Client information<br>ID: 1141 Kelly Deverill                       |                               | Post                  |
| Payments<br>Credit code: all                                        | Previous balance due: \$160.0 | Cancel                |
| An online payment request for \$160.00 made on 7/12/2022 exists for | this client.                  | Pay online<br>request |

 Sending an updated request (i.e., a new invoice) will display the current request amount by default, with the cursor in the amount field for you. Tip: The client's total balance due is seen from the invoice window in background.

| Invoice total:                                                             |                                            | \$62.60                                                                                                    |                                                  |                                        |              |              | 4                       | A/R Total:                    | \$222.60         |                                       |
|----------------------------------------------------------------------------|--------------------------------------------|----------------------------------------------------------------------------------------------------|--------------------------------------------------|----------------------------------------|--------------|--------------|-------------------------|-------------------------------|------------------|---------------------------------------|
|                                                                            |                                            |                                                                                                    |                                                  |                                        |              |              | Bala                    | ance Due:                     | \$222.60         | Invoice window with total balance due |
| ıt                                                                         | Online Payment                             | t Request                                                                                                    |                                                  |                                        |              |              |                         |                               |                  |                                       |
|                                                                            | Send Onl<br>Request                        | ine Payment Request                                                                                                  |                                                  |                                        |              |              |                         |                               |                  | Online Payment Request window         |
| Perform these tasks v                                                      | Online Payn<br>Payment red                 | nent Request for client account: 11<br>quest links sent today will expire or                                         | 41 Kelly Dever<br>07/22/2022 (                   | ill<br>01:43 PM                        |              |              | F                       | Request                       |                  |                                       |
| Print invoice Co                                                           | Amount                                     | 160.00                                                                                                    | Staff                                            | Cornerstone (CS)                       |              |              |                         | Close                         |                  |                                       |
| Email invoice                                                              |                                            | Min: \$5 Max: \$25000                                                                                                | Jan.                                             | comersione (cs)                        | 0            | Email 💿 Text | Activ<br>Last Activity: | e Reques                      | st<br>2 01:41 PM |                                       |
| <ul> <li>Apply payments to inv</li> <li>Print special action do</li> </ul> | Email:                                     | deverillkelly123@gmail.com                                                                                           | Text:                                            | (480)555-0000                          |              |              | Communication<br>Staff  | : 07/22/202<br>: Sent<br>: CS | 2 01:41 PM       |                                       |
| t list                                                                     | Message:                                   | We appreciate your business. Ju<br>online payment portal.                                                            | st click the lin                                 | k below to be conn                     | ected to ou  | Jr secure    | Order ID:<br>Deactivate | s 10000000                    | tatus            |                                       |
|                                                                            | Only 1 activ<br>Resending a<br>Online payn | e payment request link per client Il<br>a request deactivates the previously<br>tents are applied to the oldest acco | D is permitted<br>sent paymen<br>ount balance re | t request link.<br>egardless of attach | ed invoice(+ | 5).          |                         |                               |                  |                                       |
|                                                                            | Attachments                                | 5                                                                                                    |                                                  |                                        |              |              |                         |                               |                  |                                       |
|                                                                            | File Name                                  |                                                                                                    |                                                  |                                        | View         | Remove       |                         |                               |                  | 1                                     |
|                                                                            | Deverill-0712                              | 22022134338.pdf                                                                                                    |                                                  |                                        |              | $\otimes$    |                         |                               |                  |                                       |
|                                                                            |                                            |                                                                                                    |                                                  |                                        |              |              |                         |                               |                  |                                       |

• When paid, the payment is posted to the client's account as Online Card Payment. The amount is applied to the oldest balance first, and the request status is updated to **Paid Online** in the Online Payment Request Log.

**Note:** For multi-location/single database (MLSD) practices, the received payment appears on the payment and deposit reports of the practice that sent the request.

| 07/12/2022 | Invoice #: 16 - Closed                              |
|------------|-----------------------------------------------------|
| 07/12/2022 | Invoice #: 17 - Closed                              |
| 07/12/2022 | Payment: Online Card Payment, Card Number: XXXX4111 |

### Reports related to payments

End of Day: Daily Deposit, Daily Payment Register reports, Itemized Audit Trail End of Month: Monthly Deposit, GL Batch Client: Client Account History

## Other payment request actions

| То                          | Do this                                                                                                    |
|-----------------------------|----------------------------------------------------------------------------------------------------|
| View a request              | In the Client Account Information tab of the Patient Clipboard, right-click and select <b>Pay Online</b> or go to <b>Client Account window&gt;Pay Online</b> .                                                                                                    |
| Review all pending requests | Go to Activities>Pay Online Request Log. Adjust the date range and apply filters as needed.                                                                                                    |
| Resend a request            | Go to Online Payment Request window>Request.                                                                                                    |
|                             | For MLSD practices, payments are associated with the practice that sent the original request, even when requests are resent from a different practice. To change the practice that receives the payment, cancel the request and send a new one from the preferred practice. |
| Modify a request            | In the Online Payment Request window, update the payment amount, email or text number, subject, or message, and remove the attached invoice(s) (based on the configured vendor) as needed. Click <b>Request</b> .                                                           |
|                             | The original request is deactivated, and a new link is sent to your client. <b>Note</b> : When you resend a request, the original attachment will also be sent, based on the configured vendor.                                                                             |
| Cancel a request            | In the Online Payment Request window, click <b>Deactivate</b> . <b>Tip</b> : Deactivate any pending requests prior to writing off a client to avoid unbalanced accounts if the client uses the request link before deactivation is complete.                                |

## Using the Online Payment Request Log

Use the Online Payment Request Log to see the status of all current online payment requests. The log displays the past 5 days by default.

To access the log, go to Activities>Pay Online Request Log. In the log, you can:

- Change the date range for requests displayed in the log.
- Left-click column headers to toggle the ascending/descending sort order.
- View the log by practice (for MLSD practices only).
- View request details, status, and history.
- Export the log to a .csv (comma-separated values) file that can be imported into a spreadsheet.

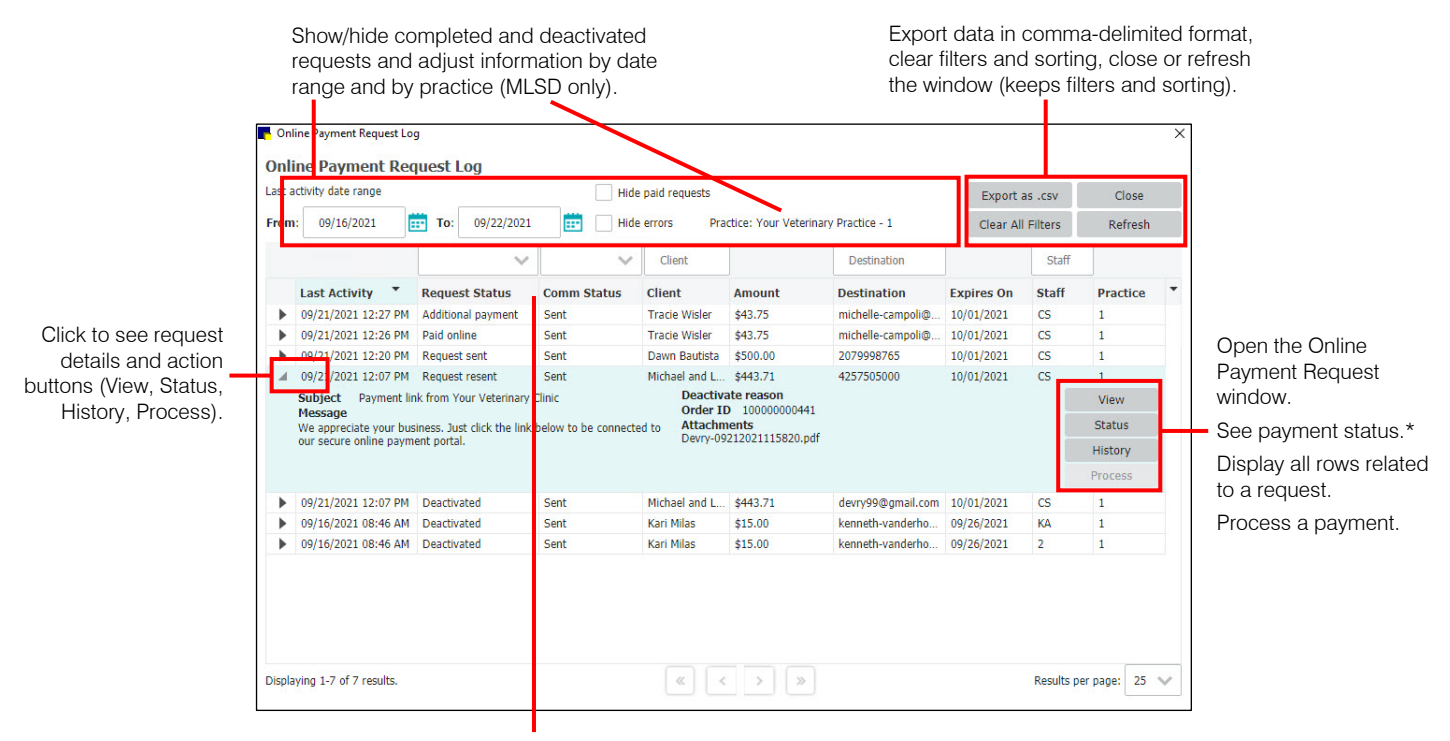

Sort by left-clicking column headers; right-click columns to see other options.

\*Tip: Click Status to check the request directly with the card vendor and immediately process an in-progress payment, in infrequent cases where an outage occurred.

## Request statuses and payment log actions

| Status             | Description                                                                                                    |
|--------------------|----------------------------------------------------------------------------------------------------|
| Request sent       | Request has been made and emailed or texted to the client. For lingering requests, click Status to check details directly with your vendor.                                                         |
| Request resent     | Request has been remade with a new order ID. Resending deactivates the original request. For lingering requests, click <b>Status</b> to check details directly with your vendor.                    |
| Paid online        | The client's payment has been posted to their account.                                                                                                    |
| Additional payment | More than one payment was made using the same request link. Treat it as a payment on account and address appropriately.                                                                             |
| Deactivated        | The client paid the requested amount, the original request was resent, or the request was manually deactivated or has expired.                                                                      |
| Processing error   | The system was busy (i.e., for end of period [EOP] processing) longer than the retry logic, and so the payment process was unable to complete. Click <b>Process</b> to complete payment processing. |
| Payment processing | The system is busy completing payment processing (i.e., for EOP processing).                                                                                                    |

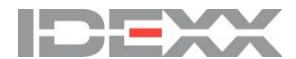